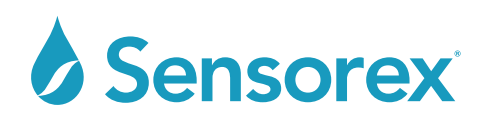

# SMART SENSOR USER INTERFACE ADVANCED A PRODUCT INSTRUCTIONS

## INTRODUCTION

The Smart Sensor User Interface Advanced A software allows simple communication, calibration, monitoring and configuration of Sensorex smart sensors

Follow the link below to download, unzip and install the software. https://sensorex.com/product/sensorex-smart-sensor-user-interface-software/

## COMMUNICATING WITH YOUR SMART SENSOR

Open the software interface to the Setup tab. Press the Right arrow or continuous run arrow to start communication. The sensor type will appear in the "Sensor Type" window. The Firmware version will shown in window as well. If the sensor does not communicate you can use the "Recover Communication Settings" in box below.

| imart Sensor_User_interface_Advanced_Avi                                                                                                    | Smart, Sensor, User_Interface, Advanced, A.vi                                                                                                    |
|----------------------------------------------------------------------------------------------------|----------------------------------------------------------------------------------------------------|
| Sector Vindow Help                                                                                                    | File Edit Operate Tools Window Help                                                                                                    |
|                                                                                                    |                                                                                                    |
| Setup Calibration Measurement and Log Advanced                                                                                                    | Setup Calibration Measurement and Log Advanced                                                                                                    |
| Send COMPert & COMP W<br>VSCR<br>VPE  Send Comp Appr V (Norm<br>Modests (10 (2000))<br>Work  Vote Late  Vote Late  Send Comp Appr V (Norm)<br>Send Comp Appr V (Norm)<br>Send Comp Appr | Sould COM Pres & COM Tot<br>Source Type (Indexine<br>Models of $\frac{1}{2}$ 1-0 Ceffund 5-20<br>Write<br>Units Lake (T-190000)<br>Frequency (Second Tables<br>Data Sec $\frac{1}{2}$ Ind<br>Source Type (Indexine )<br>Source Type (Indexine )<br>Source Type (Index Index Index Index Index Index Index Index Index Index Inde |
| Recover Communication Settings         Modiou, ID         Band, Eate         Seciel, Format           Index Index In                                                                                                    | Recover Communication Settings         Monthing, ID         Band (Sate         Serial Format           Image: Tradew Instruction below.         1         192020         Serial format                                                                                                    |
| 1. MOOTSMIT Enforce interpretation process and constructing runs and and USE MOST and and the sport compared USE Add and Ender Perly. Date and Date bits if different from default satings.<br>2. In the shares the strength of the construction process from the construction process of the strength of the process. It is a strength of the process of the strength of the process of the strength of the strength of the str                                                                                | 1. MCMTINE Balan antioning and made process and according route mixed on USR/SEX consistent to your compared USR and Applied Read Read Parks, Data and Dany Bala Y different default antiops,     2. In the bottom that intelling and the different operation of the different operation of the different operation of the different operation of the different operation of the different operation of the different operation of the different operation of the different operation of the different operation operation operatioperation operation operation operation operatio operation operatio                                                                                                    |
| <ol> <li>Can de light by large the threader constructions          ■ Receivery Communication Setting Sets         2. Since of these provides the same of the same of the prover supply, keep the USE BSHS consuster converted with computer.         2. One of these provides thread in the same of the same of the USE BSHS consuster converted with computer.         3. Constant converted with computer.         3. Constant converted with computer.         3. Converted with computer.         3. Converted with computer.         3. Converted with computer.         3. Converted with computer.         3. Converted with computer.         3. Converted with computer.         3. Converted with computer.         3. Converted with computer.         3. Converted with computer.         3. Converted with computer.         3. Converted with computer.</li></ol>                                                                                                    | 3. Cuts tage (page) to the investment as environment and the prover supply, large the USB/READ converter connected with computer<br>2. This of the many prover (deconcert the sense or 4 wairs from the prover supply, large the USB/READ converter connected with computer<br>2. Cut or 4. The sense of the sense of the sense or 4 wairs from the prover supply, large the USB/READ converter connected with computer<br>2. Cut or 4. The sense of the sense of the sense of the sense of the sense supply. Large the USB/READ converter connected with computer<br>2. Cut or 4. The sense of the sense of the sense of the sense of the sense supply. Large the USB/READ converter connected with computer<br>2. Cut or 4. The sense of the sense of the sense of the sense of the sense supply. Large the USB/READ converter connected with computer<br>3. Cut or 4. The sense of the sense of the sense of the sense of the sense of the sense sense of the sense sense of the sense sense of the sense sense of the sense sense of the sense sense of the sense sense                                                                                                    |

## CALIBRATION OF YOUR SMART SENSOR

Open the software interface to CALIBRATION tab. First, click "Two Point Calibration" button. Button will light up green.

| sec (inc. sectors. Alexand, Let<br>grant Tak Week Top<br>Setu Calibration Jeasurement and Log Advanced                                                                                                    | Sensorex                                                                                                    |                                                                         |
|----------------------------------------------------------------------------------------------------|----------------------------------------------------------------------------------------------------|-------------------------------------------------------------------------|
| Lacolability for the Calibration of the Calibration of the Calibration | into the solution before calibration, Click Low or High<br>on                                                                                                    |                                                                         |
| Image: State State                   | Sensor Calibration Low Cal Point  Enter Lo  0.000  High Cal Point  Enter Hig  0.000  O  0.000  O  0.000 O  0.000  O  0.000 O  0.000  O  0.000  O  0.000 O  0.000 O  0 | w Cal Value Low Cal Read<br>0.00<br>gh Cal Value High Cal Read<br>0.000 |

Products covered by this manual: Smart Sensor User Interface Advanced A

#### INSTR-SMARTSENSORUSER INTERFACE ADVANCED A - REV 02092024

### SENSOREX CORPORATION

11751 MARKON DRIVE • GARDEN GROVE, CA 92841, USA 714.895.4344 • WWW.SENSOREX.COM SENSOREX SRO

First, click the "Low Cal Point" button. It will light up green, Next, For pH, enter 4.01 as "Low Cal Value" in window above. For Conductivity, hold sensor in the air then enter "0". For FCL and CLD, enter "0". For DO, choose "One Point Cal".

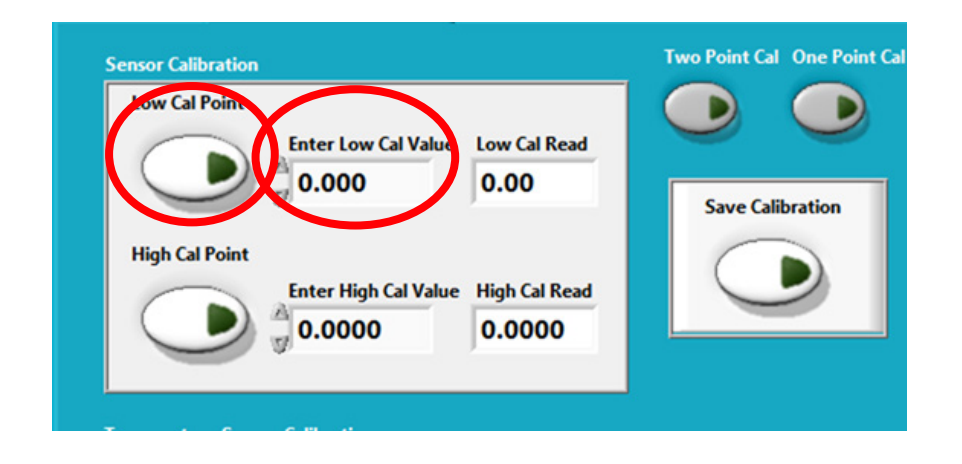

Once the reading is stable un-click the "Low Cal Point" button. Follow CAL MESSAGE window instructions. Press High cal point button (if pH use pH7 or pH10, if Conductivity choose solution > than your expected range). Once the reading is stable un-click the button. Lastly, click the "Save Calibration" button. Wait for CAL MESSAGE to confirm calibration is done. Calibration values will be written to the top of the table.

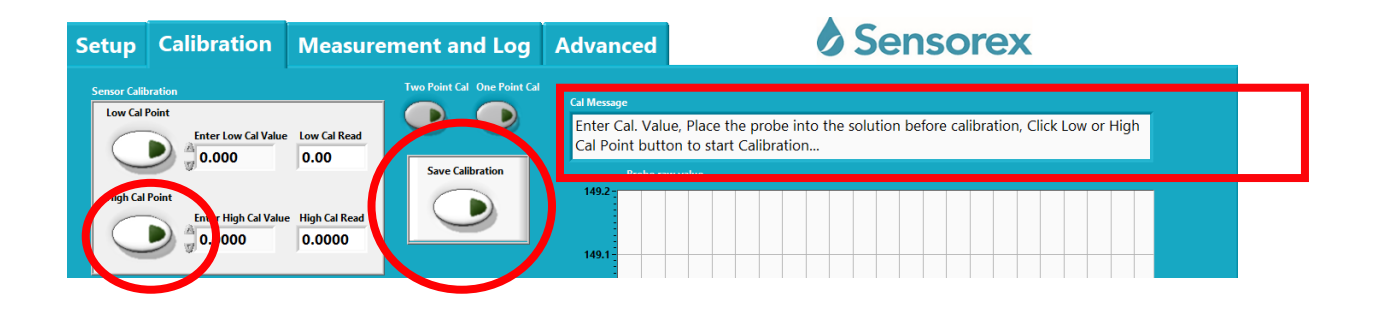

|                 |  | Recent Calibration Data | Time format                                        | (YYYYMMDDHH   | imm]           |               |
|-----------------|--|-------------------------|----------------------------------------------------|---------------|----------------|---------------|
|                 |  | Recent Time             | Cal_Point_A                                        | Meas_Point_A  | Cal_Point_B    | Meas_Point_B  |
| NEWEST VALUE    |  | 201903211140            | 0.00                                               | 0.00          | 0.00           | 0.00          |
| WILL BE WRITTEN |  | Previous 1 Time         | Cal_Point_A1 Meas_Point_A1 Cal_Point_B1 Meas_Point |               |                | Meas_Point_B1 |
| TO TOP LINE     |  | 201903211140            | 0.00                                               | 0.00          | 0.00           | 0.00          |
|                 |  | Previous 2 Time         | Cal_Point_A2                                       | Meas_Point_A2 | 2 Cal_Point_B2 | Meas_Point_B2 |
|                 |  | 201903211140            | 0.00                                               | 0.00          | 0.00           | 0.00          |
|                 |  |                         |                                                    | *             | *              | *             |

Products covered by this manual: Smart Sensor User Interface Advanced A

#### INSTR-SMARTSENSORUSER INTERFACE ADVANCED A - REV 02092024

#### SENSOREX CORPORATION

11751 MARKON DRIVE • GARDEN GROVE, CA 92841, US/ 714.895.4344 • WWW.SENSOREX.COM SENSOREX SRO

## MEASUREMENT AND LOG OF YOUR SMART SENSOR

Go to the Measurement and Log tab. Set value to measure as "probe value" or "temperature". Press "Start/Stop Measurement" button. It will turn green.

| Smart_Sensor_User_interface_Advanced_A.vi |                                                                                                    | -                                                                                                    |
|-------------------------------------------|----------------------------------------------------------------------------------------------------|----------------------------------------------------------------------------------------------------|
| File Edit Operate Tools Window Help       |                                                                                                    |                                                                                                    |
| ¢ ॡ                                       |                                                                                                    |                                                                                                    |
| Setup Calibration                         | n Measurement and Log Advanced                                                                         | Sensorex                                                                                                    |
| 2<br>2<br>0.                              | Start/Stop Messurement Probe Temp Alternate Probe<br>2 Value Probe Temp Alternate Prob<br>0.00 °C 0.00 | e Value                                                                                                    |
| Sensor Value and Temp                     |                                                                                                    | Measurement  1. Click 'Start/Stop measurement ' button to begin graphing measurement.  2. Stick design description description description description (Startig)              |
| 19.0                                      |                                                                                                    | 2. Select desired chart value from dropdown in Plot Display Selection . Store recorded values                                                                                 |
| 18.0                                      |                                                                                                    | Create the folder on your computer before data logging.                                                                                                    |
| 17.0                                      |                                                                                                    | <ol> <li>Click the folder icon in the "File Path Control" and enter file name.</li> </ol>                                                                                     |
| 16.0                                      |                                                                                                    | <ol> <li>Enter a desired sample rate in the "Seconds/Sample"box. Default is 1<br/>seconds/sample.</li> </ol>                                                                  |
| 14.0                                      |                                                                                                    | 4. Click "Start/Stop Record" to start recording data (Green).                                                                                                    |
| 13.0                                      |                                                                                                    | 5. Click "Start/Stop Record" a second time to stop recording data (Dark).                                                                                                    |
| 12.0                                      |                                                                                                    | Display Setup                                                                                                    |
| 11.0                                      |                                                                                                    | <ol> <li>Display will auto-scale X and Y axis. Right click the scale numbers on either<br/>axis to fix scale by deselecting 'AutoScale". See picture (a) at below.</li> </ol> |
| 9.0                                       |                                                                                                    | <ol> <li>Click on the high and low values and type in the desired range.<br/>See picture (b) at below.</li> </ol>                                                             |
| 8.0                                       |                                                                                                    | 3. To stop the measurement, click "Start/Stop<br>Measurement" button.                                                                                                    |
| 6.0                                       |                                                                                                    | Caution: Measurement must be stopped before performing any other task: Modbus allows for only one command at a time.                                                          |

If values are as expected than you can monitor the value you want in the windows and on the graph. The graph range is auto-ranging.

Sensor data can be saved using the "File Path" at bottom of the screen. Set first the "seconds per sample". Next, uses the "Start/Stop Record" button to determine the time interval you will capture the sensor data. You can then the data as a .txt file and choose the location you want in the "File Path" window

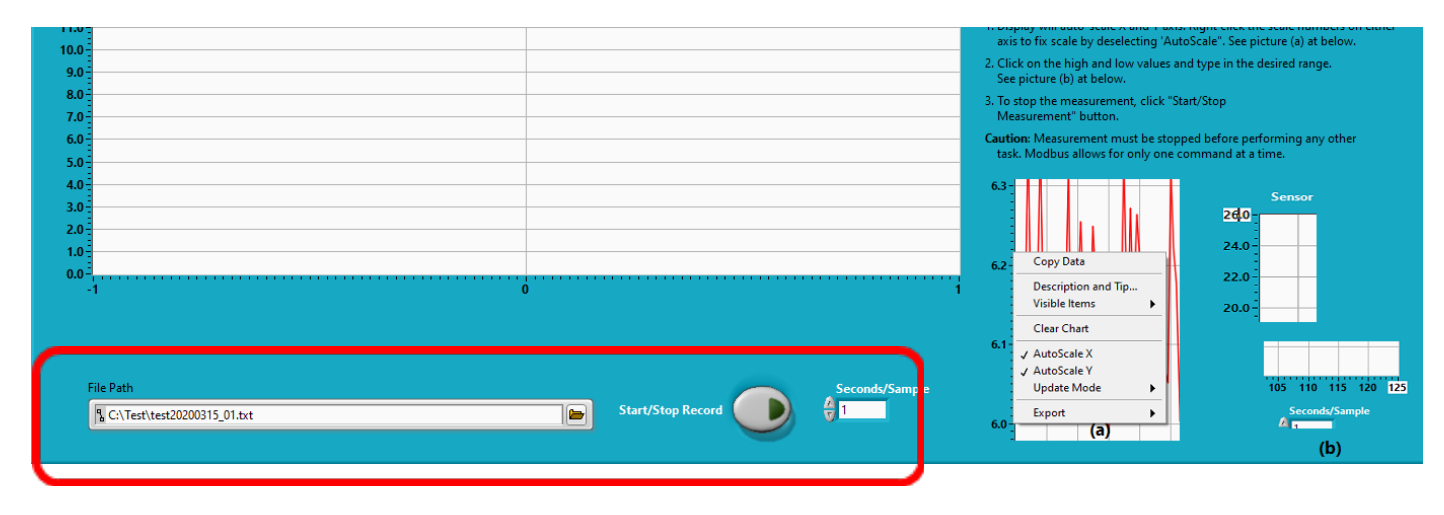

Products covered by this manual: Smart Sensor User Interface Advanced A

INSTR-SMARTSENSORUSER INTERFACE ADVANCED A - REV 02092024

### SENSOREX CORPORATION

11751 MARKON DRIVE • GARDEN GROVE, CA 92841, USA 714.895.4344 • WWW.SENSOREX.COM SENSOREX SRO

## READ/WRITE MODBUS ID

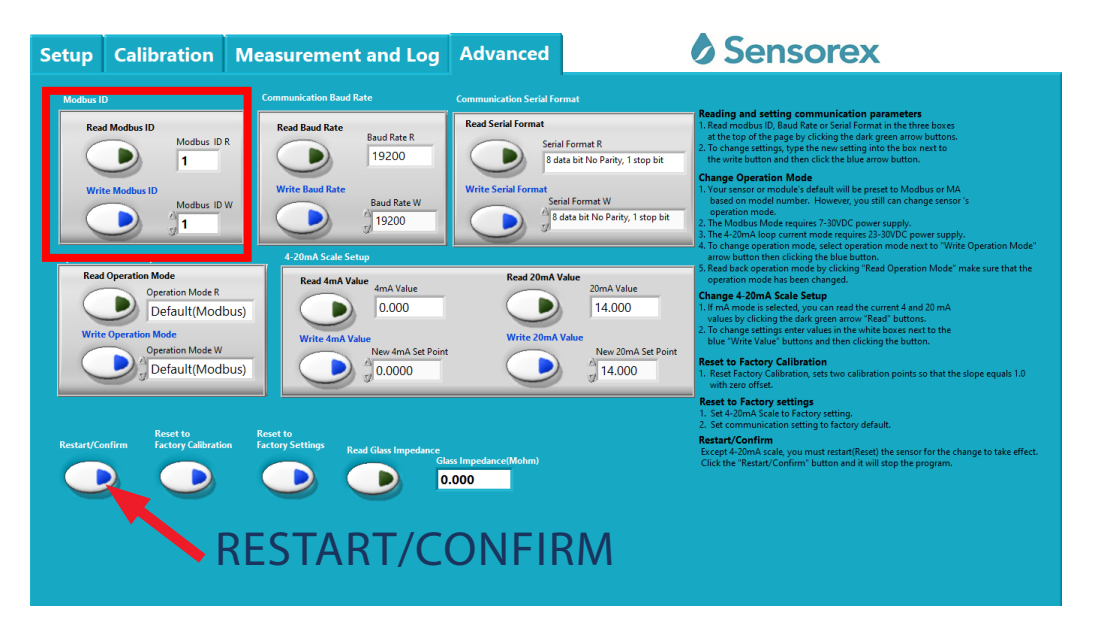

## **READ/WRITE BAUD RATE**

First, read Baud Rate, in Red square. It will say 19200 as factory preset . Next write Baud Rate change to "9600"

(circled). Last, press "Restart/Confirm" to restart sensor and save the Baud rate change to the sensor's memory.

| Setup                               | Calibration                                                                                                    | Measurement and Log                       | Advanced                                                                                                    |                                                                                                    | Sensorex                                                                                                    |
|-------------------------------------|----------------------------------------------------------------------------------------------------|-------------------------------------------|----------------------------------------------------------------------------------------------------|----------------------------------------------------------------------------------------------------|----------------------------------------------------------------------------------------------------|
| Modbus I<br>Rea<br>Wri<br>Operation | D<br>d Modbus ID<br>te Modbus ID<br>Modbus ID<br>1<br>Modbus ID<br>1<br>Modbus ID<br>1<br>1<br>1<br>1<br>1<br>1<br>1<br>1<br>1<br>1<br>1<br>1<br>1 | R R W W K K K K K K K K K K K K K K K K   | Communication Serial For<br>Read Serial Format<br>Write Serial Format<br>Write Serial Format<br>Serial<br>Serial<br>Se | rmat<br>I Format R<br>ata bit No Parity, 1 stop bit<br>ial Format W<br>data bit No Parity, 1 stop bit | Reading and setting communication parameters     1. Facel modbur 10, Basel Ante or Smil Format in the three boxes     at the top of the page by clicking the dark green arrow buttons.     2. To change setting, bype the new stifting into the box new to to     the work button and them click the blue arrow button.     Change Operation Mode     1. Your sensor or module's disfutivity be preset to Modbus or MA     based on model number. However, you still can change sensor 's     greation mode.     3. The 4-30m Box current mode requires 23-3900C prover supply.     3. The 4-30m Box current moder equires 23-3900C prover supply.     4. To change operation Mode's     arrow button then clicking the blue button.                                                                                                    |
| Writ                                | d Operation Mode<br>Operation Mode R<br>Default(ModI<br>e Operation Mode<br>Operation Mode W<br>A Default(ModI                                     | DUS)                                      | Read 20mA 1<br>Write 20mA                                                                                                    | Value<br>20mA Value<br>14.000<br>Value<br>New 20mA Set Point<br>14.000                                | 3. Read back operation model by clicking 'Read Operation Mode' make sure that the operation mode has been changed.     Change 4-20m 5 cale 5 cetup     1.8 m Å mode selected any use means the current 4 and 20 mÅ     allote by clicking the date green anow. 'Read' bottons.     The selected any use more than the current 4 and 20 mÅ     allote by clicking the date green anow. 'Read' bottons.     The selected and the selected any use of the selected and the selected and the sele |
| Restart/Co                          | onfirm Factory Calibratic                                                                                                    | Reset to<br>Factory Settings<br>ESTART/CO | Sass Impedance(Mohm)<br>0.000<br>ONFIR                                                                                                    | M                                                                                                    | Reset to Factory settings<br>1. Site 4-2mix Selector Sactory settings<br>2. Set communication settings to factory default.<br><b>Restar(Comfirm</b> )<br>Except 4-2mix factory for the change to take effect<br>Click the "Restar(Confirm" button and it will stop the program.                                                                                                    |

Products covered by this manual: Smart Sensor User Interface Advanced A

#### INSTR-SMARTSENSORUSER INTERFACE ADVANCED A - REV 02092024

### SENSOREX CORPORATION

11751 MARKON DRIVE • GARDEN GROVE, CA 92841, USA 714.895.4344 • WWW.SENSOREX.COM SENSOREX SRO

## **READ/WRITE SERIAL FORMAT**

First, read "Read Serial Format", in Red square. It will say 8 data bit No Parity, 1 stop bit" as factory preset. Next write desired serial format. Last, press "Restart/Confirm" to restart sensor and save the Baud rate change to the sensor's memory.

| Setup Calik                                                                                                    | oration N                                                                                                    | leasurement and Log                                                                                                    | Advanced                                                                                                    | Sensorex                                                                                                    |
|----------------------------------------------------------------------------------------------------|----------------------------------------------------------------------------------------------------|----------------------------------------------------------------------------------------------------|----------------------------------------------------------------------------------------------------|----------------------------------------------------------------------------------------------------|
| Motiva ID<br>Read Modius ID<br>Wite Modeus II<br>Read Operation I<br>Wite Operation I<br>Wite Operation I<br>Operation Mode Seture<br>Wite Operation I | Medbus ID R<br>1<br>Medbus ID W<br>1<br>Medbus ID W<br>1 | Automatical de la del la del del la del del la del la del la del la del la del la d | commutation Serial format<br>Read Serial format<br>Write Serial format<br>Write Serial format<br>Read 20mA Value<br>Write 20mA Value<br>Write 20mA Value<br>Write 20mA Value<br>Write 20mA Value<br>Write 20mA Value<br>Write 20mA Value<br>Write 20mA Value | <ul> <li>And models affecting communication parameters.</li> <li>And models affecting communication parameters.</li> <li>And models affecting communication parameters.</li> <li>And models affecting communication parameters.</li> <li>And models affecting communication parameters.</li> <li>And models affecting communication parameters.</li> <li>And models affecting communication parameters.</li> <li>And models affecting communication parameters.</li> <li>And models affecting communication parameters.</li> <li>And models affecting communication parameters.</li> <li>And models affecting communication parameters.</li> <li>And models affecting communication parameters.</li> <li>And models affecting communication parameters.</li> <li>And models affecting communication parameters.</li> <li>And models affecting the due years and affecting communication parameters.</li> <li>And affecting communication parameters.</li> <li>And models affecting the due years and affecting the due years and affecting the due years and affecting the due years.</li> <li>And affecting the due years and affecting the due years.</li> <li>And affecting the due years and wears and the due years.</li> <li>And affecting the due years and wears.</li> <li>And affecting the due years and wears.</li> <li>And affecting the due years and wears.</li> <li>And affecting the due years and wears.</li> <li>And affecting the due years and wears.</li> <li>And affecting the due years and wears.</li> <li>And affecting the due years and wears.</li> <li>And affecting the due years and wears.</li> <li>And affecting the due years and wears.</li> <li>And affecting the due years and wears.</li> <li>And affecting the due years and wears.</li> <li>And affecting the due years.</li> <li>And affecting the due years.</li> <li>And affecting the due years.</li> <li>And affecting the due years.</li> <li>And affecting the due years.</li></ul> |

## **READ/WRITE OPERATION MODE**

First, read "Read Operation Mode", in Red square. Options are Default(Modbus) or 4-20mA. Next write desired operation

mode. Last, press "Restart/Confirm" to restart sensor and save the Baud rate change to the sensor's memory.

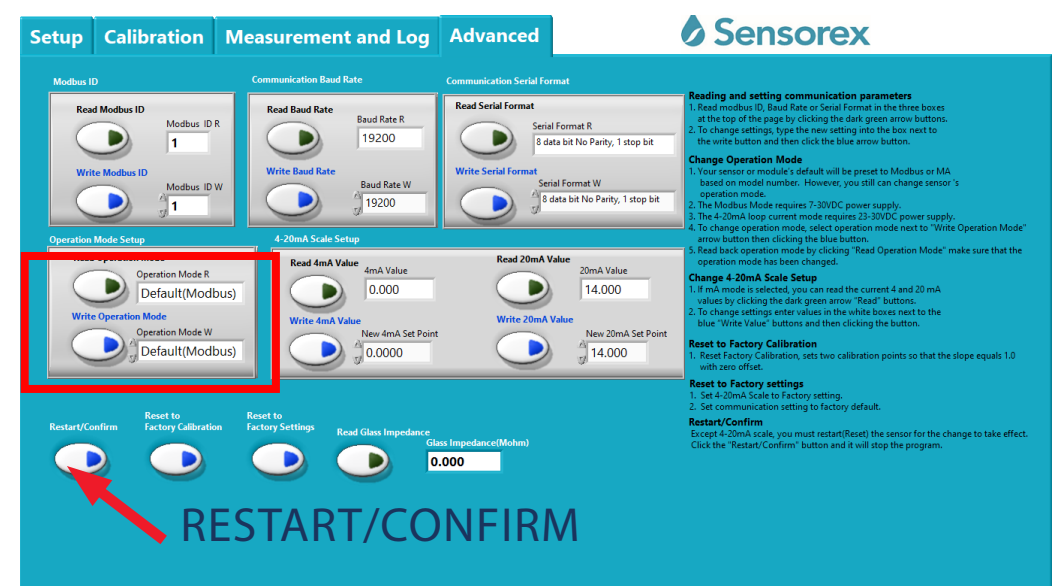

Products covered by this manual: Smart Sensor User Interface Advanced A

#### INSTR-SMARTSENSORUSER INTERFACE ADVANCED A - REV 02092024

### SENSOREX CORPORATION

11751 MARKON DRIVE • GARDEN GROVE, CA 92841, USA 714.895.4344 • WWW.SENSOREX.COM SENSOREX SRO

## READ/WRITE 4-20MA SCALE SETUP

First, read "Read 4mA" value in Red square by pressing the "Read 4mA button. Button will light up green and then go off and value will be displayed in the window. Next write "0" for pH, Conductivity, dissolved oxygen, free chlorine or chlorine dioxide in the "Write 4mA" window. Then press the "Write 4mA" button. Button will light up green then go off when value is written to sensor memory. Repeat the process for 20mA read and write. Last, press "Restart/Confirm" to restart sensor and

save the change to the sensor's memory.

| Setup    | Calibration                                                                                                    | Measurement and Log                                                                                                    | Advanced                                                                                                    | Sensorex                                                                                                    |
|----------|----------------------------------------------------------------------------------------------------|----------------------------------------------------------------------------------------------------|----------------------------------------------------------------------------------------------------|----------------------------------------------------------------------------------------------------|
| Modes II | Modbus ID<br>Modbus ID<br>Modbus ID A<br>Modbus ID A<br>Modbus ID A<br>Modbus ID A<br>Modbus ID A<br>Modbus ID A<br>Modbus ID A<br>Modbus ID A<br>1<br>Modbus ID A<br>1<br>Modbus ID A | Communication Band Rate<br>Read Band Rate<br>Using Status<br>Read Marker<br>(19200)<br>(19200)<br>(1920)<br>(19200)<br>(19200) | Communication Serial Format<br>Face Serial Format<br>Serial Format R<br>Serial Format R<br>Serial Format R<br>Serial Format R<br>Serial Format R<br>Serial Format R<br>Serial Format R<br>Serial Format R<br>Serial Format R<br>Market Serial Format<br>Market Serial Format<br>Market Serial Form | <ul> <li>Provide the page by clicking the dark green arrow button.</li> <li>Provide the page by clicking the dark green arrow button.</li> <li>Provide the page by clicking the dark green arrow button.</li> <li>Provide the page by clicking the dark green arrow button.</li> <li>Provide the page by clicking the dark green arrow button.</li> <li>Provide the page by clicking the dark green arrow button.</li> <li>Provide the page by clicking the dark green arrow button.</li> <li>Provide the page by clicking the dark green arrow button.</li> <li>Provide the page by clicking the dark green arrow button.</li> <li>Provide the page by clicking the dark green arrow button.</li> <li>Provide the page by clicking the dark green arrow button.</li> <li>Provide the page by clicking the dark green arrow button.</li> <li>Provide the page by clicking the dark green arrow button.</li> <li>Provide the page by clicking the dark green arrow fract button.</li> <li>Provide the clicking the dark green arrow. The dark button.</li> <li>Provide the clicking the dark green arrow. The dark button.</li> <li>Provide the clicking the dark green arrow. The dark button.</li> <li>Provide the dark dark or sown. The dark button.</li> <li>Provide the dark dark or sown. The dark button.</li> <li>Provide the dark dark or sown. The dark button.</li> <li>Provide the dark dark or sown. The dark button.</li> <li>Provide the dark dark of the clicking the dark green arrow.</li> <li>Provide the dark dark of the clicking the dark green arrow.</li> <li>Provide the dark dark of the clicking the dark green arrow.</li> <li>Provide the dark dark of the clicking the dark green arrow.</li> <li>Provide the dark dark of the clicking the dark green arrow.</li> <li>Provide the dark dark of the clicking the dark green arrow.</li> <li>Provide the dark dark of the clicking the dark green arrow.</li> <li>Provide the dark dark of the clicking the dark green arrow.</li></ul> |
|          | R                                                                                                    | ESTART/CO                                                                                                    | ONFIRM                                                                                                    |                                                                                                    |

## RESET FACTORY CALIBRATION/RESET FACTORY SETTINGS

By pressing "Reset to Factory Calibration" you will remove any written data from the sensor memory. Note that the last 3 calibration values are written to the sensor's memory. Only Reset factory calibration if you are having trouble with standard

calibration. "Reset to Factory Settings" can be used if the sensor requires a complete reset.

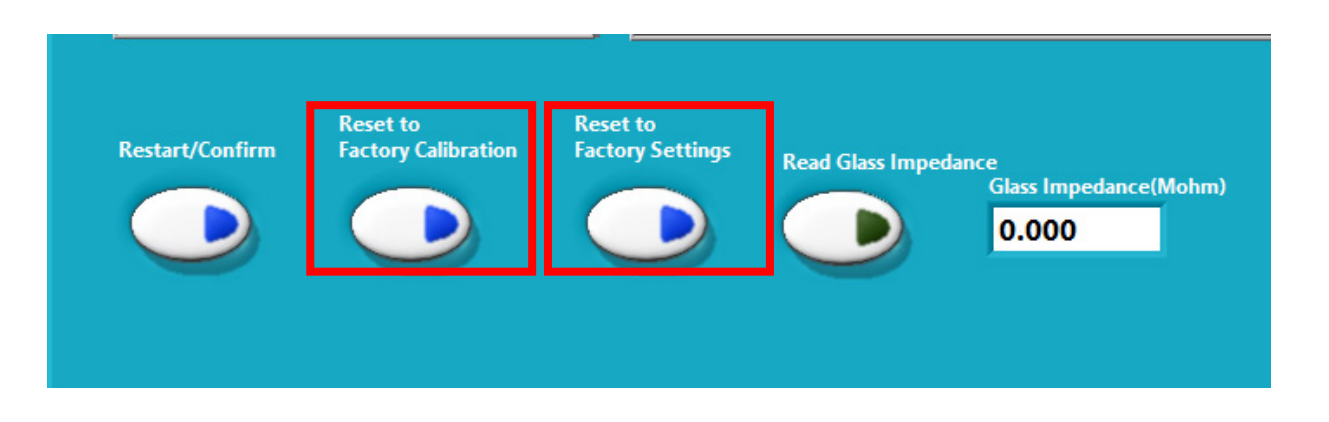

Products covered by this manual: Smart Sensor User Interface Advanced A

#### INSTR-SMARTSENSORUSER INTERFACE ADVANCED A - REV 02092024

### SENSOREX CORPORATION

11751 MARKON DRIVE + GARDEN GROVE, CA 92841, USA 714.895.4344 + WWW.SENSOREX.COM SENSOREX SRO

# TROUBLESHOOTING

#### COMMUNICATION:

If sensor does not communicate using the software:

a)check to make sure sensor Modbus wires are correct: white Modbus A, green Modbus B

b) check to see you have the correct sensor id.

c) check to see if you have the correct baud rate

If communication still does not work and all connections and settings are correct then go to: recover communication settings" on setup tab. Follow instructions:

Stop the program by pressing the stop button on the top of the interface screen. If successful, the correct Modbus ID, baud

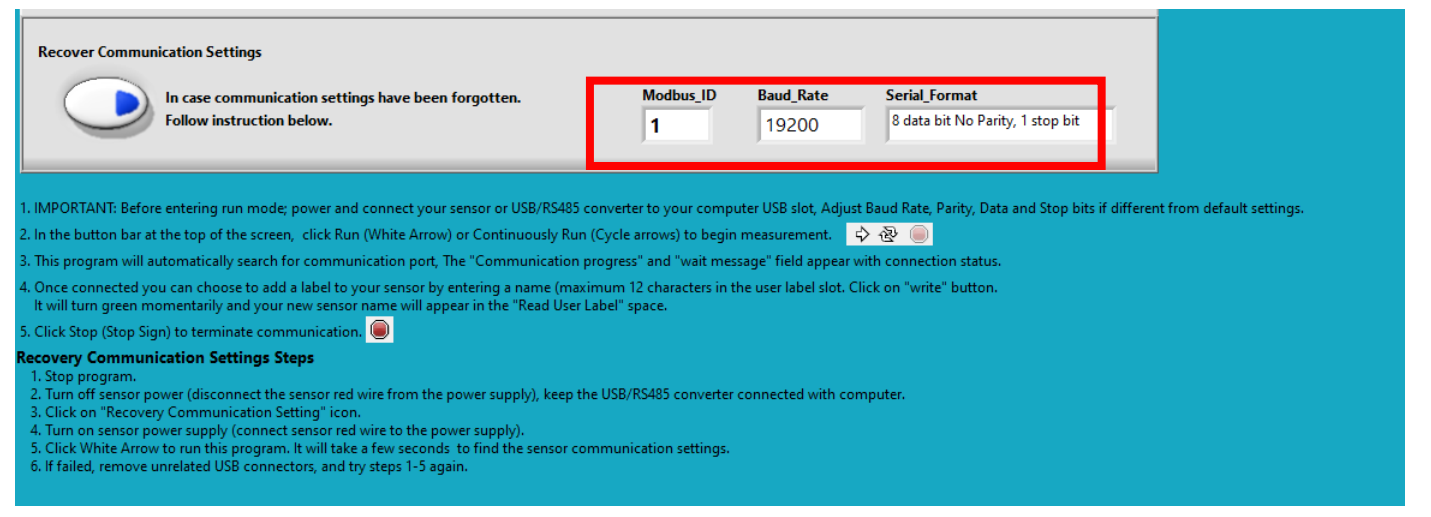

#### CALIBRATION:

If Calibration values did not get written to the sensor's memory chip:

The "SAVE CALIBRATION" button was not pressed after the calibrations were complete. See "Cal Message"" screen to know when the calibrations were complete. You will also see the green "Low Cal Point" or "high point light go off.

|                   | Recent Ca     | libration Data   | Time format  |              | lmm]           |               |
|-------------------|---------------|------------------|--------------|--------------|----------------|---------------|
|                   | Recent T      | ïme              | Cal_Point_A  | Meas_Point_A | Cal_Point_B    | Meas_Point_B  |
|                   | 2019          | 03211140         | 0.00         | 0.00         | 0.00           | 0.00          |
|                   | Previous      | 1 Time           | Cal_Point_A1 | Meas_Point_A | 1 Cal_Point_B1 | Meas_Point_B1 |
|                   | 2019          | 03211140         | 0.00         | 0.00         | 0.00           | 0.00          |
|                   | Previous      | 2 Time           | Cal_Point_A2 | Meas_Point_A | 2 Cal_Point_B2 | Meas_Point_B2 |
|                   | 2019          | 03211140         | 0.00         | 0.00         | 0.00           | 0.00          |
|                   |               |                  |              |              |                |               |
| Setup Calibration | n Measurement | t and Log Advanc | ed           | Sensore      | x              | ,             |

Products covered by this manual: Smart Sensor User Interface Advanced A

INSTR-SMARTSENSORUSER INTERFACE ADVANCED A - REV 02092024

### SENSOREX CORPORATION

11751 MARKON DRIVE • GARDEN GROVE, CA 92841, USA 714.895.4344 • WWW.SENSOREX.COM SENSOREX SRO